# 일자리채움(빈일자리) 취업지원금 전산 메뉴얼

2024.01

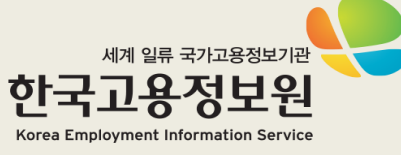

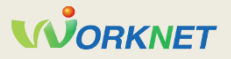

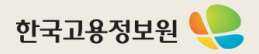

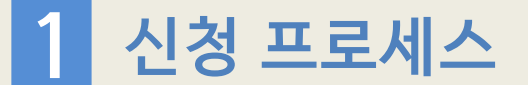

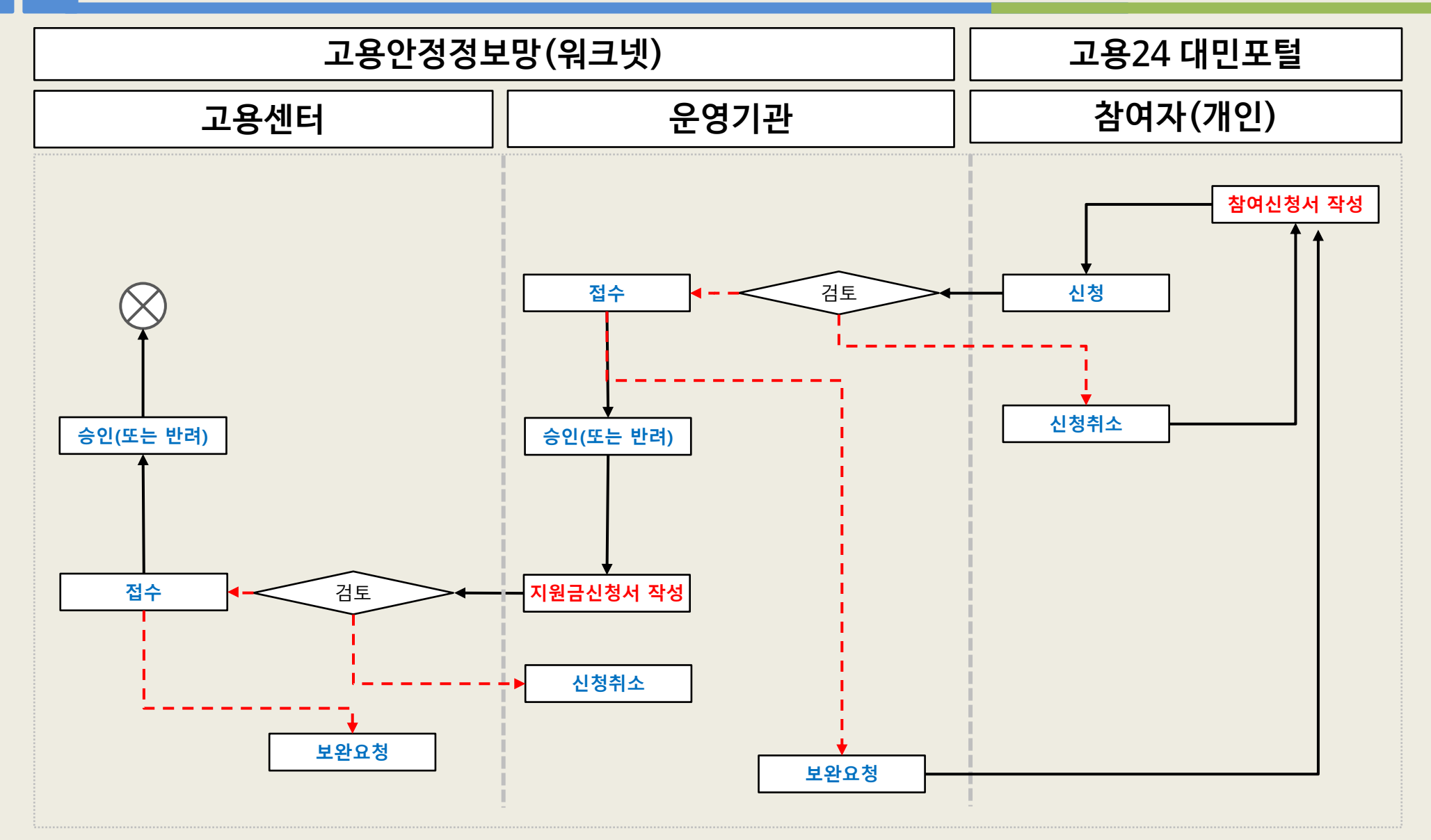

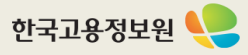

| 1/2       1/2       1/2       1/2       1/2       1/2       1/2       1/2       1/2       1/2       1/2       1/2       1/2       1/2       1/2       1/2       1/2       1/2       1/2       1/2       1/2       1/2       1/2       1/2       1/2       1/2       1/2       1/2       1/2       1/2       1/2       1/2       1/2       1/2       1/2       1/2       1/2       1/2       1/2       1/2       1/2       1/2       1/2       1/2       1/2       1/2       1/2       1/2       1/2       1/2       1/2       1/2       1/2       1/2       1/2       1/2       1/2       1/2       1/2       1/2       1/2       1/2       1/2       1/2       1/2       1/2       1/2       1/2       1/2       1/2       1/2       1/2       1/2       1/2       1/2       1/2       1/2       1/2       1/2       1/2       1/2       1/2       1/2       1/2       1/2       1/2       1/2       1/2       1/2       1/2       1/2       1/2       1/2       1/2       1/2       1/2       1/2       1/2       1/2       1/2       1/2       1/2       1/2       1/2       1/2       1/2                                                                                                          |                                       |                 |                           |                 |                          |          |           | 요약                                                                     |
|----------------------------------------------------------------------------------------------------|---------------------------------------|-----------------|---------------------------|-----------------|--------------------------|----------|-----------|------------------------------------------------------------------------|
| • • • • • • • • • • • • • • • • • • •                                                                                                    | 개인 기업                                 | 워크넷 직업훈련        | 국민취업 외국인고용 공동인증서          | 29분31초 시간연장     | 그아웃 이용안내   질문과 답변        | 빈   원격지원 | <u>개인</u> | 참여신청서 작성 화면                                                            |
| Image: Normal intermediation intermediation intermediatintermediation intermediation intermediation | 고용24(시범운영)                            | 채용정보 취업         | 업지원 실업급여 직업               | は 능력 개발 출산 휴가·육 | 아휴직 Q                    | ₹ =      |           | 경로                                                                     |
| NGAD       EXPLANESCUADES         NGAD       EXPLANESCUADES         NGAD       EXPLANESCUADES         NGADE       EXPLANESCUADES         NGADE       EXPLANESCUADES       EXPLANESCUADES         NGADE       EXPLANESCUADES       EXPLANESCUADES       EXPLANESCUADES         NGADE       EXPLANESCUADES       EXPLANESCUADES       EXPLANESCUADES       EXPLANESCUADES         NGADE       EXPLANESCUADES       EXPLANESCUADES       EXPLANESCUADES       EXPLANESCUADES         NGADE       EXPLANESCUADES       EXPLANESCUADES       EXPLANESCUADES       EXPLANESCUADES         NGADE       EXPLANESCUADES       EXPLANESCUADES       EXPLANESCUADES       EXPLANE                                                                                                    | ☆ 홈 > 취업지원 ◇ > 취업지원금 ◇ >              | 일자리채움청년지원금 💿    | › 사업참여 신청                 |                 |                          | * 8      | 0         | · 취업지원 -〉 취업지원금 -〉 일자리채움청년<br>지원극                                      |
| 1       1       1       1       1       1       1       1       1       1       1       1       1       1       1       1       1       1       1       1       1       1       1       1       1       1       1       1       1       1       1       1       1       1       1       1       1       1       1       1       1       1       1       1       1       1       1       1       1       1       1       1       1       1       1       1       1       1       1       1       1       1       1       1       1       1       1       1       1       1       1       1       1       1       1       1       1       1       1       1       1       1       1       1       1       1       1       1       1       1       1       1       1       1       1       1       1       1       1       1       1       1       1       1       1       1       1       1       1       1       1       1       1       1       1       1       1       1       1                                                                                                          | 위입시권 걸지                               | 디제품장단지권         |                           |                 |                          |          |           | 지근정보                                                                   |
| 위상/PIE       ·         1       ·         1       ·         1       ·         1       ·         1       ·         1       ·         1       ·         1       ·         1       ·         1       ·         1       ·         1       ·         1       ·         1       ·         1       ·         1       ·         1       ·         1       ·         1       ·         1       ·         1       ·         1       ·         1       ·         1       ·         1       ·         1       ·         1       ·         1       ·         1       ·         1       ·         1       ·         1       ·         1       ·         1       ·         1       ·         1       ·         1       ·                                                                                                    | 취업역량강화                                |                 | 신청하기                      |                 | 운영기관                     |          |           |                                                                        |
| Image: Section of the section of the section of t      | 취업가이드 ~                               | 이 정보            |                           |                 |                          |          | 1         | ·계좌정보(은행, 예금주, 계좌번호)는 본인<br>소유의 계좌 정보를 입력해야 하며, 타인의 계<br>좌로 수렬은 북가능한니다 |
| 2 4 3       4       6       0.00         121 XB23       -       725 820       97       0.00       9.00 ver.com         - 301/102 XB32       -       -       304/15 697.1       -       -       -       -       -       -       -       -       -       -       -       -       -       -       -       -       -       -       -       -       -       -       -       -       -       -       -       -       -       -       -       -       -       -       -       -       -       -       -       -       -       -       -       -       -       -       -       -       -       -       -       -       -       -       -       -       -       -       -       -       -       -       -       -       -       -       -       -       -       -       -       -       -       -       -       -       -       -       -       -       -       -       -       -       -       -       -       -       -       -       -       -       -       -       -       -       -       -       -       <                                                                                                    |                                       |                 | 71                        | 지하나는            | ( • 표시된 부분은 필수 입력 형      | 함목입니다.)  |           |                                                                        |
| 취업자원급        주진동편效       97       이메일       Parvarcom         - 성신내일채용급체 연양기가       - 성실토 양주시       - 성실토 양주시       - 성실토 양주시       - 성실토 양주시         - 전자업자원급도[[스토]       ····································                                                                                                    | 일경엄 ~ 3명                              | 5               | 2                         | 신와민오            | 010-                     |          |           |                                                                        |
| - SURIGINES (1925)       → X       33545 69Å         - SURIGINES (1926)       → W SURS       □ N = ○ D = ○ D =                                                                                   | 취업지원금 ~ 주민                            | 민등록번호           | 97                        | 이메일             | ົ <sup>ງ</sup> naver.com |          |           |                                                                        |
| 국민취업지원제도(테스트)       방역사장*       한 및 이 여당없음 이 말 이 면세         YYYY-MM-DD       () YYYY-MM-DD       () 조기화         지급 정보       1         20월       선택 이       이급주를 입력해 주세요.         제판번호       · 요이 숫자로만 입력해 주세요.                                                                                                    | - 정년내일재움공세 운영기관<br>주소<br>- 일자리채움청년지원금 | Ł               | 경상북도 영주시                  |                 |                          |          |           |                                                                        |
| 호변취업지원체로(테스트)       ·       ·       ·       ·       ·       ·       ·       ·       ·       ·       ·       ·       ·       ·       ·       ·       ·       ·       ·       ·       ·       ·       ·       ·       ·       ·       ·       ·       ·       ·       ·       ·       ·       ·       ·       ·       ·       ·       ·       ·       ·       ·       ·       ·       ·       ·       ·       ·       ·       ·       ·       ·       ·       ·       ·       ·       ·       ·       ·       ·       ·       ·       ·       ·       ·       ·       ·       ·       ·       ·       ·       ·       ·       ·       ·       ·       ·       ·       ·       ·       ·       ·       ·       ·       ·       ·       ·       ·       ·       ·       ·       ·       ·       ·       ·       ·       ·       ·       ·       ·       ·       ·       ·       ·       ·       ·       ·       ·       ·       ·       ·       ·       ·       ·       ·       ·       ·                                                                                                    |                                       |                 | ◉필 ○ 해당없음 ○ 미필 ○ 면제       |                 |                          |          |           |                                                                        |
| 지급 정보       선택       에금주       에금주를 입력해 주세요.         2행       센택       에금주       에금주를 입력해 주세요.         계완번호       데좌번호는 '- 없이 숫자로만 입력해 주세요.                                                                                                    | 국민취업지원제도(테스트) 		 영역·<br>              | 역사항 *           | YYYY-MM-DD                | YYY-MM-DD       | 초기화                      |          |           |                                                                        |
| 안행       선택       예금주       예금주를 입력해 주세요.         계좌번호       '1 제작번호는 '-' 없이 숫자로만 입력해 주세요.       ····································                                                                                                    | 지급 경                                  | <sub>정보</sub> 1 |                           |                 |                          |          |           |                                                                        |
| 계좌번호 '-' 없이 숫자로만 입력해 주세요.                                                                                                    | 은행                                    | 범               | 선택 🗸                      | 예금주             | 예금주를 입력해 주세요.            |          |           |                                                                        |
|                                                                                                    | 계좌                                    | 社支              | 계좌번호는 '-' 없이 숫자로만 입력해 주세요 | 2.              |                          |          |           |                                                                        |
|                                                                                                    |                                       |                 |                           |                 |                          |          |           |                                                                        |

|            |                                      |                                             |       |            |    | 요약                                                                                                    |
|------------|--------------------------------------|---------------------------------------------|-------|------------|----|----------------------------------------------------------------------------------------------------|
| 사업상 성보     | 사업장을 검색해 주세요.                        | 1<br>74                                     |       |            | 개연 | <u> 1 참여신청서 작성 화면</u>                                                                                      |
|            |                                      |                                             |       | -          | 1  | 사업장정보 검색                                                                                                   |
| 내표작공       |                                      | 자급영전디원오                                     |       | _          |    | · 검색버튼을 클릭하면 2번 팝업이 생성                                                                                     |
| 사업장주소 •    |                                      |                                             |       |            |    | 소속사업장 찾기 팝업                                                                                                |
| 업종 •       |                                      |                                             |       |            | 2  | <ul> <li>개인회원의 로그인 정보의 주민등록번호</li> <li>를 기준으로 고용보험 데이터를 조회</li> <li>업종의 경우 1) 제조업, 2) 농업, 3) 수산</li> </ul> |
|            | 피보험자수 5인 이상                          |                                             |       |            | 2  | 업, 4) 음식점업, 5) 해운업 으로 구분<br>- 업종이 제조업 또는 타부처업종(4종)에 속<br>한 기업만 등록이 가능                                      |
| 사업장규모 •    | 고용보험법 시행령 제 12조의<br>* 피보험자수 5인 이상과 우 | 우선지원대상 기업 피보험자수 5인 이상<br>선지원대상 기업 요건을 모두 충족 |       |            |    |                                                                                                    |
|            |                                      |                                             |       | -          |    |                                                                                                    |
| 2 소속사업징    | t 찾기 팝업                              |                                             | ×     |            |    |                                                                                                    |
| 선택         | 소속사업장명 사업자등록번호                       | 주소 업종                                       | 사업장규모 |            |    |                                                                                                    |
| <u>ି</u> ଶ | 스트_사업장명 123-12-12345                 | 대구 달서구 타부처업종(농업)                            | 5인이상  |            |    |                                                                                                    |
|            | 닫기                                   | 적용                                          |       |            |    |                                                                                                    |
| L          |                                      |                                             |       | _ <u>i</u> |    |                                                                                                    |

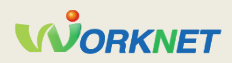

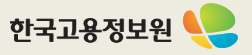

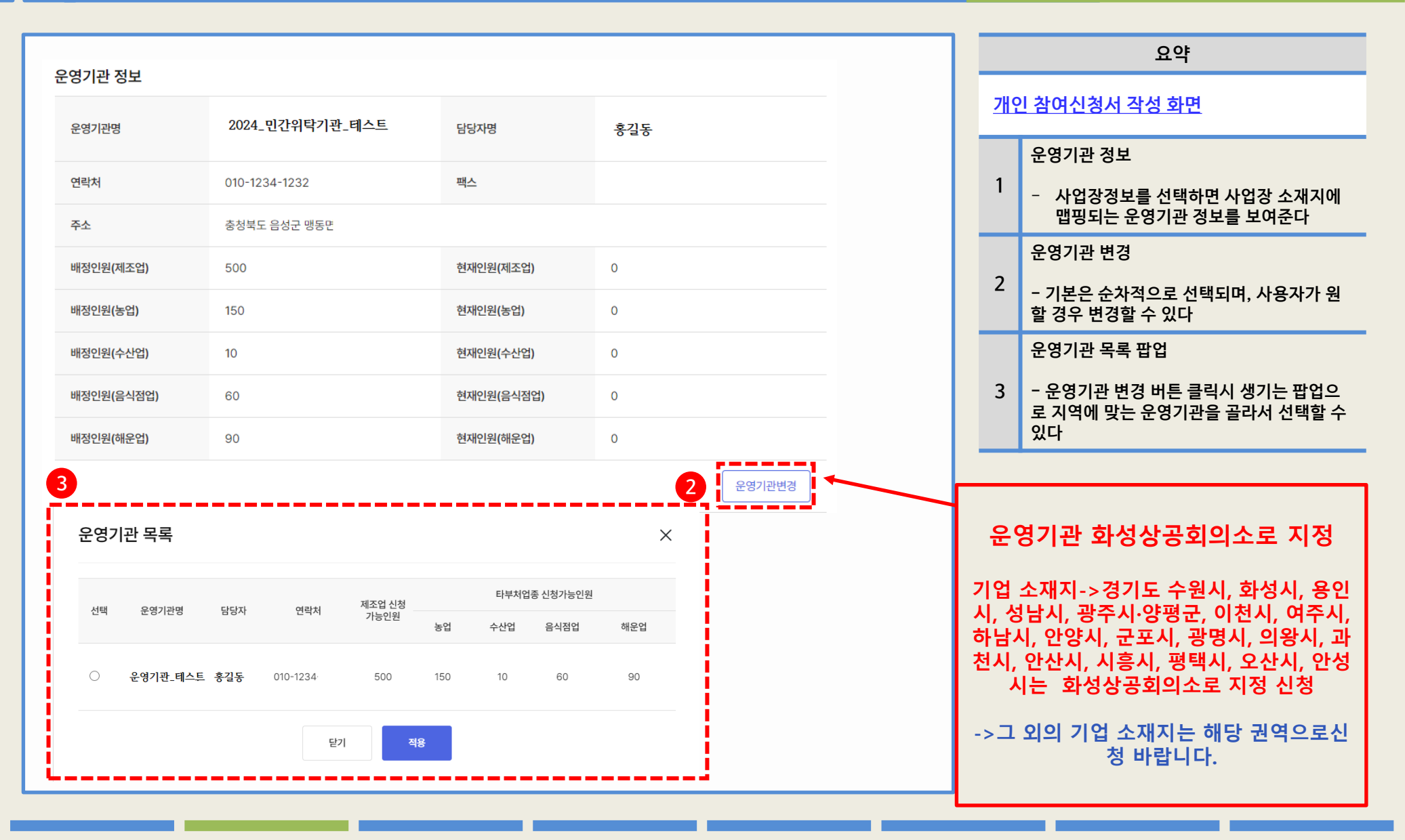

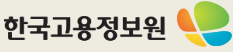

| 원요건                                                              |                                                                                                    |                                                       |              |      |   | 요약                                                                                      |
|------------------------------------------------------------------|----------------------------------------------------------------------------------------------------|-------------------------------------------------------|--------------|------|---|-----------------------------------------------------------------------------------------|
| 채용일 <sup>●</sup><br>고용보험 취득일(고용일)                                | 정규직차<br>2023-12-29 근로계약                                                                                        | 18일 <sup>•</sup><br>전 상 정규직채용 2023                    | -12-29       | ÷    | 2 | <u>인 참여신청서 작성 화면</u>                                                                    |
| * 고용보험 상 취득일(채<br>① 고용보험 상 취득일(채<br>② 정규직 채용되기 전 기<br>서 각 1부씨 제축 | 일<br>3일)과 근로계약서 상의 정규직 채용일이 같은 날짜인 경우어<br>용일)과 근로계약서 상의 정규직 채용일이 다른 경우, 근로복<br>간제 근로자로 채용되어 고용보험 내역상 가입일과 근로계약 | 만, 신청가능합니다.<br>지공단을 통해 내역 정정 신청<br>서상 채용일이 다른 경우, 기간자 | 데 근로계약서와 정규직 | 근로계약 | 1 | 지원요건<br>- 채용일, 정규직채용일은 고용보험 7<br>보를 기준으로 자동으로 입력되며,<br>- 채용일은 수정 불가능<br>- 정규직채용일은 수정 가능 |
| 주 소정근로 시간 •                                                      | 주 소정근로 시간을 입력해 주세요.                                                                                            | 시간                                                    |              |      | 2 | 취업애로청년<br>- 해당되는 경우 체크                                                                  |
|                                                                  | 연속하여 4개월 이상 실업상태인 청년                                                                                           |                                                       |              |      |   |                                                                                         |
|                                                                  | 고졸이하 청년                                                                                                    |                                                       |              |      |   |                                                                                         |
|                                                                  | 고용촉진장려금 지급 대상 청년                                                                                               |                                                       |              |      |   |                                                                                         |
| 취업애로청년 <sup>●</sup><br>(중복체크가능)                                  | 국민취업지원제도에 참여하고 최초로 취                                                                                           | 업한 청년                                                 |              |      |   |                                                                                         |
|                                                                  | □ 청년도전지원사업 수료 청년                                                                                               |                                                       |              |      |   |                                                                                         |
|                                                                  | □ 자립지원필요청년                                                                                                    |                                                       |              |      |   |                                                                                         |
|                                                                  |                                                                                                    |                                                       |              |      |   |                                                                                         |
|                                                                  | 자영업 폐업 이후 최초로 취업한 청년                                                                                           | j                                                     |              |      |   |                                                                                         |

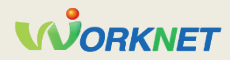

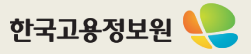

|                                                                                      |           | 요약                                  |
|--------------------------------------------------------------------------------------|-----------|-------------------------------------|
|                                                                                      |           | <u>개인 참여신청서 작성 화면</u>               |
| 지원제외 청년                                                                              |           | 지원제외 청년<br>1<br>- 모드 아니오 서태해야 시청 가는 |
| 채용일 기준, 사업주(법인의 경우 대표이사)의 배우자 및 직계비속(자녀, 손자녀, 외손자녀, 증손자녀 등)                          | ○ 예 ○ 아니요 |                                     |
| 채용일 기준 대한민국 국적을 보유하지 않은 외국인                                                          | ○ 예 ○ 아니요 |                                     |
| 인력공급업(7512), 경비 경호업(75310), 사업시설 관리 서비스업(74100) 기업에서 파견, 용역 근로자 등 간접 고용형태로 채용된<br>경우 | ○ 예 ○ 아니요 |                                     |
| 정규직으로 근무했던 기업에서 이직 후에, 3개월 이내 동일 기업 혹은 관련 사업주 기업에 정규직으로 재취업한(재취업하려는) 자               | ○ 예 ○ 아니요 |                                     |
| 국내기업 해외법인(해외지사) 근무(예정)자로 채용된 자                                                       | ○ 예 ○ 아니요 |                                     |
| 일자리 채움 청년취업지원금을 수령했던 자                                                               | ○ 예 ○ 아니요 |                                     |
| 근속의 중단이 있는 자                                                                         | ○ 예 ○ 아니요 |                                     |
| * '예'가 하나라도 있는 경우 신청이 불가합니다.                                                         |           |                                     |
| □ 본인은 위 지원제외 청년 항목을 인지하였습니다.                                                         |           |                                     |
|                                                                                      |           |                                     |
|                                                                                      |           |                                     |
|                                                                                      |           |                                     |

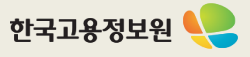

|                                                                                                    |                                        |                                                   |   |                                                                                          | 요약                                                                                                    |
|----------------------------------------------------------------------------------------------------|----------------------------------------|---------------------------------------------------|---|------------------------------------------------------------------------------------------|----------------------------------------------------------------------------------------------------|
| ② 첨부파일                                                                                                    |                                        |                                                   |   | <u>개인 쳗</u>                                                                              | <u>  여신청서 작성 화면</u>                                                                                                    |
| <ul> <li>파일용량은 10MB 이하이며, 5개 파일 업로드 가능합니다.</li> <li>등록 가능 파일 : hwp.doc.docx.xls.xls.xpt.pptx.ipa.ipea.aif.pna.pdf.bmp.zip.txt.eaa</li> </ul>                                                               |                                        |                                                   |   | 1 년<br>1 도                                                                               | l청 버튼<br>I든 내용 입력 후 신청                                                                                                    |
| 1. 일자리채움청년지원금 참여신청서 첨부파일 기타서류                                                                                                    |                                        |                                                   |   | Ż                                                                                        | <i>!부파일</i>                                                                                                    |
| 기타서류                                                                                                    |                                        |                                                   |   | 2 -                                                                                      | 개인정보보호 솔루션에 의해 주민등록<br>- 개인정보가 포함된 내용은 업로드가 2<br>- 비의 개의 전문 어린도가 피아희 것이                                                                                     |
| <u>여기를 클릭</u> 하여 파일을 첨부하거나 원하는 파일을 마우스로 끌어오세요.                                                                                                    |                                        |                                                   |   | 로<br>호                                                                                   | 니다. 개인정모 입로드가 필요한 경우<br>사작업을 하시길 바랍니다.                                                                                                    |
| ॥출서류 : (필수)근로계약서, 신청일로부터 2주 이내 발급 재직증명서 혹은 근속을 증명하는 급여이체내역, 통방사본<br>박) 만 35세 이상 39세 이하 근복무 입증서류, 취업애로청년 증빙자료, 근로계약서(기간제 근로계약서, 정규직 근로기                                                                     | 약서 각 1통) 등                             |                                                   |   | (보완)<br>1.근로                                                                             | *필수 첨부서류<br>요청시 심사가 지연 되오니 꼭 첨부 바랍니<br>-계약서                                                                                                    |
| 레출서류 : (필수)근로계약서, 신청일로부터 2주 이내 발급 재직증명서 혹은 근속을 증명하는 급여이체내역, 통방사본<br>객) 만 35세 이상 39세 이하 근복무 입증서류, 취업애로청년 증빙자료, 근로계약서(기간제 근로계약서, 정규직 근로기<br>인정보 수집·이용 동의                                                     | 비약서 각 1통) 등<br>○ 예                     | 〇 아니요                                             | _ | (보완)<br><b>1.근로</b><br>-채용일<br>인정<br>-주 근데<br>인정                                         | *필수 첨부서류<br>요청시 심사가 지연 되오니 꼭 첨부 바랍니<br>- 계약서<br>실과 고용보험 취득일이 동일한 경우<br>로시간 30시간 이상확인 가능한 경-                                                                 |
| 레출서류 : (필수)근로계약서, 신청일로부터 2주 이내 발급 재직증명서 혹은 근속을 증명하는 급여이체내역, 통방사본<br>백) 만 35세 이상 39세 이하 근복무 입증서류, 취업애로청년 증빙자료, 근로계약서(기간제 근로계약서, 정규직 근로기<br>인정보 수집·이용 동의<br>배인정보 수집·이용에 대한 동의서에 동의함                          | 배약서 각 1통) 등<br>( 예<br>( 예              | <ul><li>아니요</li><li>아니요</li></ul>                 |   | <br>(보완)<br>-채용일<br>인정<br>-주 근:<br>인정<br>-정규족<br>-'자동(<br>-기간제                           | *필수 첨부서류<br>요청시 심사가 지연 되오니 꼭 첨부 바랍니<br>-계약서<br>실과 고용보험 취득일이 동일한 경우<br>로시간 30시간 이상확인 가능한 경구<br>이 기간의 정함이 없음 문구 必<br>연장"문구는 인정 안됨<br>->정규직 전환 시 기간제 근로계의      |
| 제출서류 : (필수)근로계약서, 신청일로부터 2주 이내 발급 재직증명서 혹은 근속을 증명하는 급여이체내역, 통방사본<br>택) 만 35세 이상 39세 이하 근복무 입증서류, 취업애로청년 증빙자료, 근로계약서(기간제 근로계약서, 정규직 근로기<br>인정보 수집·이용 동의<br>개인정보 수집·이용에 대한 동의서에 동의함<br>개인정보의 제공에 관한 동의서에 동의함 | 배약서 각 1통) 등<br>( 이 예<br>( 이 예<br>( 이 예 | <ul> <li>아니요</li> <li>아니요</li> <li>아니요</li> </ul> |   | (보완)<br>-채용일<br>인정<br>-주 근<br>인정<br>-정규즈<br>- ''자동 <sup>(</sup><br>-기간저<br>도 첨부<br>2. 재정 | *필수 첨부서류<br>요청시 심사가 지연 되오니 꼭 첨부 바랍니<br>-계약서<br>실과 고용보험 취득일이 동일한 경우<br>로시간 30시간 이상확인 가능한 경려<br>다 기간의 정함이 없음 문구 必<br>연장"문구는 인정 안됨<br>->정규직 전환 시 기간제 근로계역<br>- |

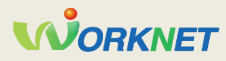

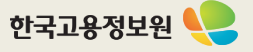

## 2 고용24 대민포털 – 운영기관 목록 조회

| NONE       NONE                                                                                                    |                                      |         |                |        |          |              |               |             |         |       |        |     |   |                |         | 요약 |
|----------------------------------------------------------------------------------------------------|--------------------------------------|---------|----------------|--------|----------|--------------|---------------|-------------|---------|-------|--------|-----|---|----------------|---------|----|
| ▲ ● ● ● ● ● ● ● ● ● ● ● ● ● ● ● ● ● ● ●                                                                                                    | 고용24(시범운영)                           |         | 채용정            | lŁ     | 취업지원     | 실업급0         | 직업 능력 :       | 개발 출        | 산 휴가·육아 | 휴직    |        | Q ≡ | ÷ | 운영기            | 관 목록 조호 | 화면 |
| AtiOn Participation       ORN-UNINE Roll UNDER       ORNE         Ation Participation       Ation Participation       Ation Participation       Ation Participation         Ation Participation       Ation Participation       Ation Participation       Ation Participation       Ation Participation         Ation Participation       Ation Participation       Ation Participation       Ation Participation       Ation Participation       Ation Participation         Ation Participation       Ation Participation       Ation Participation       Ation Participation       Ation Participation       Ation Participation         Ation Participation       Ation Participation       Ation Participation       Ation Participation       Ation Participation       Ation Participation       Ation Participation         Ation Participation       Ation Participation       Ation Participation       Ation Participation       Ation Participation       Ation Participation         Ation Participation       Ation Participation       Ation Participation       Ation Participation       Ation Participation       Ation Participation         Ation Participation       Ation Participation       Ation Participation       Ation Participation       Ation Participation       Ation Participation         Ation Participation       Ation Participation       Ation Participation       Ation Participation       Ati | Î 홈 > 취업지원 ② > 추                     | 취업지원금 🄇 | ) > 일자리        | 채움청년지원 | 현금 🖸 > 원 | 운영기관 목록 조회   |               |             |         |       |        | *   |   | 1 <sup>£</sup> | 우영기관 탭  |    |
| 확업여명 전체       ·       ·       ·       ·       ·       ·       ·       ·       ·       ·       ·       ·       ·       ·       ·       ·       ·       ·       ·       ·       ·       ·       ·       ·       ·       ·       ·       ·       ·       ·       ·       ·       ·       ·       ·       ·       ·       ·       ·       ·       ·       ·       ·       ·       ·       ·       ·       ·       ·       ·       ·       ·       ·       ·       ·       ·       ·       ·       ·       ·       ·       ·       ·       ·       ·       ·       ·       ·       ·       ·       ·       ·       ·       ·       ·       ·       ·       ·       ·       ·       ·       ·       ·       ·       ·       ·       ·       ·       ·       ·       ·       ·       ·       ·       ·       ·       ·       ·       ·       ·       ·       ·       ·       ·       ·       ·       ·       ·       ·       ·       ·       ·       ·       ·       ·       ·       ·       ·                                                                                                    | 취업지원                                 |         | 일자리치           | 채움청    | 년지원금     |              | 0             |             |         |       |        |     | - | -              |         |    |
| $\dot{R}$ $\dot{R}$                                                                                                    | 취업역량강화                               | ~       |                |        | 신청       | 하기           |               |             |         | 운영기관  |        |     |   |                |         |    |
| Ref NUME       2       2011 JUJE $2024$ $NP$ $2024$ $NP$ $204$ $204$ $NP$ $204$ $204$ $NP$ $204$ $204$ <                                                                                                    | 취업가이드                                | $\sim$  |                |        |          |              | . L           |             |         |       |        | i   |   |                |         |    |
| 2 2024 $2$ 2024 $2$ 2024 <t< td=""><td><u>국민취업지원제도</u></td><td>2</td><td>운영기관 기</td><td>기본정보</td><td></td><td></td><td></td><td></td><td></td><td></td><td></td><td></td><td></td><td></td><td></td><td></td></t<>                                                                                                    | <u>국민취업지원제도</u>                      | 2       | 운영기관 기         | 기본정보   |          |              |               |             |         |       |        |     |   |                |         |    |
| AND CONSTR       AND CONSTR       AND CONSTR<       AND CONSTR<       AND CONSTR       AND CONSTR<                                                     | 일 경험                                 | ~       | 사업연도           |        | 202      | <b>2</b> 4 ~ | 지역            |             |         | 전체    |        | ~   |   |                |         |    |
| ・公式に対応的な知識       2010日       2       27月10日       2010日       2010日                                                                                                    | <b>취업지원금</b><br>- 청년내일채움공제 운영기관      | ^       | 운영기관           |        | 검색       | 백어를 입력해 주세요  | 신청가능여         | 부           |         | ● 전체○ | ) 신청가능 |     |   |                |         |    |
| 전체 16건          번호       자역       사업면도       운영기관명       면락처       관점인       E부차업동       도한 문부처럼         1       경기       2024       운영기관 1       043-870-01234       10       10       10       10         2       경기       2024       운영기관 2       044-202-1234       500       100       100       100       100                                                                                                    | - <u>일사리재움정넌시원금</u><br>국민취업지원제도(테스트) | ~       |                |        |          |              | 검색            |             |         |       |        |     |   |                |         |    |
|                                                                                                    |                                      |         | 전체 <b>16</b> 건 |        |          |              |               |             |         |       |        |     |   |                |         |    |
| 1 경기 2024 운영기관 1 043-870-01234 10 10 10 10 100 100                                                                                                    |                                      |         | 번호             | 지역     | 사업연도     | 운영기관명        | 연락처           | 제조업         |         | 타부처업종 | 신청가능인원 |     |   |                |         |    |
| 1 경기 2024 운영기관 1 043-870-01234 10 10 10 10 10 10<br>2 경기 2024 운영기관 2 044-202-1234 500 100 100 100 100                                                                                                    |                                      |         |                |        |          |              |               | 신성가동안원      | 농업      | 수산업   | 음식점업   | 해운업 |   |                |         |    |
| 2 경기 2024 <b>운영기관 2 044-202-1234</b> 500 100 100 100 100                                                                                                    |                                      |         | 1              | 경기     | 2024     | 운영기관 l       | 043-870-01234 | <b>1</b> 10 | 10      | 10    | 10     | 10  |   |                |         |    |
|                                                                                                    |                                      |         | 2              | 경기     | 2024     | 운영기관 2       | 044-202-1234  | 500         | 100     | 100   | 100    | 100 |   |                |         |    |

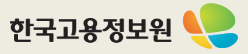

| 고용24(시범운영) 채용정보 취업지원 실업급여 직업 능력 개발 출산 휴가·육아 휴직     Q                                                                                                    |
|----------------------------------------------------------------------------------------------------|
| A 입지원      · > A입지원      · > A 입지원      · > A 입지원      · > A 입지      · > A 입지      · > A 입지      · > A 입지      · > A 입지      · > A 입지      · > A 입지      · > A 입지      · > A 입지      · > A 입지      · > A 입지      · > A 입지      · > A |
| 취업지원 일자리채움청년지원금                                                                                                    |
| 취업역량강화 · 신청하기 운영기관                                                                                                    |
| 취업가이드 ~                                                                                                    |
| <u>국민취업지원제도</u> 2 운영기관 기본정보                                                                                                    |
| 일 경험 ~ 운영기관                                                                                                    |
| 취업지원금 ^ 전화번호                                                                                                    |
| - 'STUHIEM'ESM' ESME<br>- 일자리채용청년지원금                                                                                                    |
| 관할고용노동청 서울고용센터<br>국민취업지원제도(테스트) ~                                                                                                    |
| 우영기과 배정정보                                                                                                    |
| 배정인원(제조업) 10 명 현재인원(제조업) 0 명                                                                                                    |
| 배정인원(농업) 10 명 현재인원(농업) 0 명                                                                                                    |
| 배정인원(수산업) 10 명 현재인원(수산업) 0 명                                                                                                    |
| 배정인원(음식점업) 10 명 현재인원(음식점업) 0 명                                                                                                    |
| 배정인원(해운업) 10 명 현재인원(해운업) 0 명                                                                                                    |
|                                                                                                    |
| 목록                                                                                                    |
|                                                                                                    |
|                                                                                                    |